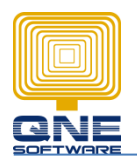

QNE SOFTWARE SDN. BHD. (611852-V)

## How to Use Stock Item Print Barcode function

## Single Stock Item Barcode

1) Stock > Stock Items > select Stock Item with Barcode > Click Print Barcode

| 💂 🗓 🔻 🙆 🥝 🤁 📋 📲 📓 🦏 📼 AMD-XP/1800 - Stock Items - QNE Business Solutions |      |                 |                 |               |                           |                    |            |                    |                 |        |       |     |              |   |
|--------------------------------------------------------------------------|------|-----------------|-----------------|---------------|---------------------------|--------------------|------------|--------------------|-----------------|--------|-------|-----|--------------|---|
| Home                                                                     | Edit | Task            | Info View       | Tools Inqui   | ry M                      | aintenance         |            |                    |                 |        |       |     |              |   |
|                                                                          |      |                 |                 |               | $\overline{\mathfrak{S}}$ |                    | Ê.         | $\bigcirc$         | J               | 66     | ×     |     |              |   |
| New                                                                      | Save | Save a<br>Close | nd Save and New | View Variants | Audit<br>Trail            | Print<br>Barcode F | how in     | Previous<br>Record | Next Record     | Search | Close |     |              |   |
| Records Creation                                                         |      | 5               | Save            |               | Vie                       |                    | J          | Re                 | cords Navigatio | n      | Close |     |              |   |
| Navigation                                                               | 9    | ×               | 🧭 Stock Items   | 🧭 Stock Ite   | ms                        | 🥡 AMD-X            | P/1800 - S | tock It 🗙          |                 |        |       |     |              |   |
| Stocks                                                                   |      |                 | 🧊 Sto           | ck Item       | IS                        |                    |            |                    |                 |        |       |     |              |   |
| 🤪 Stock Items                                                            |      |                 | Stock Item      |               |                           |                    |            |                    |                 |        |       |     |              |   |
| 📇 Stock Categories                                                       |      |                 | Stock #         | AMD-XP/1      | 800                       |                    |            |                    |                 |        | Barc  | ode | 123456789012 | ~ |
| 🏟 Groups                                                                 |      |                 |                 |               |                           |                    |            |                    |                 |        |       |     |              |   |
| 🏟 Classes                                                                |      |                 | Stock Name      | AMD XP 1      | 800                       |                    |            |                    |                 |        |       |     |              |   |

2) On Print Barcode screen, click " $\downarrow$ " button beside preview > Choose format to Preview > Print

| 0 012345                                        | 678905                   | AMD-XP/1800<br>AMD XP 1800 |                              |                         |                                       |                                                                                                    |                                                                    |                                                                            |                             |
|-------------------------------------------------|--------------------------|----------------------------|------------------------------|-------------------------|---------------------------------------|----------------------------------------------------------------------------------------------------|--------------------------------------------------------------------|----------------------------------------------------------------------------|-----------------------------|
| Symbol<br>No. Of Copies<br>Stock<br>UOM         | Code 128                 |                            |                              | Start Posit<br>To<br>To | tion                                  |                                                                                                    | Pri                                                                | nt Multiple Stoc                                                           | k                           |
| Preview<br>le View Background<br>결 권   🔤 편   교7 | a D <sub>P</sub> B -   O | q.   q. <u>1005. ₩</u> q.  | H 4 5 8                      | (P + 4) + (a)           | © - ≅ -   ©                           | Pre<br>L<br>L<br>L<br>L<br>L<br>L<br>L<br>L<br>L<br>L<br>L<br>L<br>L<br>L<br>L<br>L<br>L<br>L<br>L | Barce le<br>Barce le<br>Barce le<br>Barce le<br>Barce s<br>Barcode | Cancel<br>50mm x 28mm<br>35mm x 25mm<br>(A4)<br>35mm x 25mm<br>35mm x 25mm | n<br>n (Double<br>n123<br>n |
|                                                 |                          |                            | BOK<br>AMD-XP/L<br>123456789 | 800                     | DOZEN<br>ANID-309/1800<br>11234567930 | PACK<br>AMD<br>1234                                                                                | ACE<br>-XP/1800<br>                                                | UNIT5<br>AMD-39/18<br>12345676900                                          | 200<br>2                    |

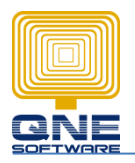

QNE SOFTWARE SDN. BHD. (611852-V)

## Multiple Stock Item barcode

1) Stock > Stock Item > New > Print Barcode.

| 💂 🖹 - 🔼 🗙          | 000              | ) 🗋 - 🗎 🛤                | <b>≦)</b> ∓                    |                                | Stoc                                  | k Items - QNE Bu |
|--------------------|------------------|--------------------------|--------------------------------|--------------------------------|---------------------------------------|------------------|
| Home               | Edit Task        | Info View                | Tools Inquiry                  | Maintenance                    |                                       |                  |
|                    | e e              |                          | -                              | i i                            | ⑦ ♥ ♂                                 | ×                |
| New                | Save Save<br>Clo | and Save and New<br>se * | View Variants Audit<br>• Trail | Print Show in Barcode Report * | Previous Next Record Search<br>Record | Close            |
| Records Creation   |                  | Save                     | Vi                             | ew                             | Records Navigation                    | Close            |
| Navigation         | 🖪 џ 🗙            | 🌍 Stock Items ゝ          | ĸ                              |                                |                                       |                  |
| Stocks             |                  | 🧊 Sto                    | ck Items                       |                                |                                       |                  |
| 🤪 Stock Items      |                  | Stock Item -             |                                |                                |                                       |                  |
| 📇 Stock Categories |                  | Stock #                  | 1                              |                                |                                       | Barcode          |
| 🏟 Groups           |                  |                          |                                |                                |                                       |                  |
| l 👝 .              |                  | Stock Name               |                                |                                |                                       |                  |

2) Tick "Print Multiple Stock" > Select Stock > Click Preview / choose format to preview > Print

|            | 🔜 Please selec     | ct a stock to      | preview - B                        | arcode                                 |                                        |           |                    | - 🗆 🗙             |                  |
|------------|--------------------|--------------------|------------------------------------|----------------------------------------|----------------------------------------|-----------|--------------------|-------------------|------------------|
|            | 0 012345           | 678905             | <b>No Stock S</b><br>Please select | <b>elected</b><br>t a stock to previev | ٧                                      |           |                    |                   |                  |
| ia         | Symbol             | Code 128           |                                    | >                                      |                                        |           | Prin               | nt Multiple Stock |                  |
|            | No. Of Copies      |                    |                                    | 1                                      | Start Position                         |           |                    | 1                 |                  |
|            | Stock              | AMD-XP/1800        |                                    | ×v                                     | То                                     | AZ56K-INT | _                  | ×v                |                  |
| -          | UOM                |                    |                                    | ×v                                     | То                                     |           |                    | ×v                |                  |
|            |                    |                    |                                    |                                        |                                        |           |                    |                   |                  |
| -          |                    |                    |                                    |                                        |                                        |           | Preview 🔻          | Cancel            |                  |
|            |                    |                    |                                    |                                        |                                        |           |                    | .:                |                  |
| <i>n</i> - |                    |                    |                                    |                                        |                                        |           |                    |                   |                  |
| EP Pre     | View Background    |                    | 0% ¥ 9. 14 4                       | d b bil P⊇ • ohn • ⊠l                  | □ · □ · □ Ø ·                          |           |                    |                   | - B ×            |
|            |                    |                    |                                    |                                        | ······································ |           |                    |                   | ^                |
|            |                    |                    |                                    |                                        |                                        |           |                    |                   |                  |
|            |                    |                    |                                    |                                        |                                        |           |                    |                   |                  |
|            |                    |                    |                                    |                                        |                                        |           | J                  |                   |                  |
| -          |                    |                    |                                    |                                        |                                        |           |                    |                   |                  |
|            | UNITS<br>A256K-EXT | BOX<br>AMD-XP/1800 |                                    | DOZEN<br>AMD-XP/1800                   | PACKAGE<br>AMD-XP/1800                 |           | NITS<br>MD-XP/1800 | ASUS-EX           | UNITS<br>ASUS-MB |
| L          | 1326546            | 123456789          |                                    | 1234567890                             | 12345678901                            |           | 23456789012        | 123546456         | 46456579874      |